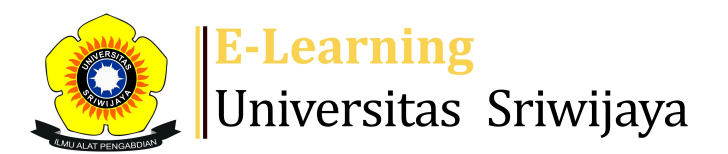

## 🐟 🏴 SANTA MARIA LUMBANTORUAN - 🛛 SL

Dashboard > My courses > 2425-01-PAG1005 DASAR-DASAR AGRONOMI > General > Daftar Hadir Kls TP Palembang > Daftar Hadir Kls TP Palembang

1

## 2425-01-PAG1005 DASAR-DASAR AGRONOMI Daftar

Hadir Kls TP Palembang

| S  | essions Add ses  | sion Report     | Import Expo                                               | ort Status set                          | Temporary users            |
|----|------------------|-----------------|-----------------------------------------------------------|-----------------------------------------|----------------------------|
| Se | ssions<br>All    |                 |                                                           | ► All                                   | All past Months Weeks Days |
| #  | Date             | e Time          | Туре                                                      | Description                             | Actions                    |
| 1  | Wed 4 Sept 2024  | 7:30AM - 9:30AM | Group:<br>2425-01-<br>PAG1005-<br>P01 KLS TP<br>PALEMBANG | Dr. Fitra Gustiar, S<br>198208022008111 | P. M.Si ;<br>001 🕐 🌣 🗙 🗆   |
| 2  | Wed 11 Sept 2024 | 7:30AM - 9:10AM | Group:<br>2425-01-<br>PAG1005-<br>P01 KLS TP<br>PALEMBANG | Dr. Fitra Gustiar, S<br>198208022008111 | P. M.Si ;<br>001 🕐 🌣 🗙 🗆   |
| 3  | Wed 18 Sept 2024 | 7AM - 7:10AM    | Group:<br>2425-01-<br>PAG1005-<br>P01 KLS TP<br>PALEMBANG | Dr. Fitra Gustiar, S<br>198208022008111 | P. M.Si ;<br>001 🕐 🏕 🗙 🗆   |

| #  | Date             | Time             | Туре                                                      | Description                                              | Actions        |  |
|----|------------------|------------------|-----------------------------------------------------------|----------------------------------------------------------|----------------|--|
| 4  | Wed 25 Sept 2024 | 8AM - 9:10AM     | Group:<br>2425-01-<br>PAG1005-<br>P01 KLS TP<br>PALEMBANG | Dr. Fitra Gustiar, SP. M.Si ;<br>198208022008111001      | <b>č ⇔ X</b> □ |  |
| 5  | Wed 2 Oct 2024   | 7:30AM - 9:10AM  | Group:<br>2425-01-<br>PAG1005-<br>P01 KLS TP<br>PALEMBANG | Dr. Fitra Gustiar, SP. M.Si ;<br>198208022008111001      | <b>č ☆ X</b> □ |  |
| 6  | Wed 9 Oct 2024   | 7:30AM - 9:10AM  | Group:<br>2425-01-<br>PAG1005-<br>P01 KLS TP<br>PALEMBANG | 199403082023212050; Fitri<br>Ramadhani                   | <b>è ⇔ X</b> □ |  |
| 7  | Wed 16 Oct 2024  | 7:30AM - 9:10AM  | Group:<br>2425-01-<br>PAG1005-<br>P01 KLS TP<br>PALEMBANG | 199408032023212050; Fitri<br>Ramadhani,S.P.M.Si          | <b>č ☆ X</b> □ |  |
| 8  | Wed 23 Oct 2024  | 7:30AM - 9:10AM  | Group:<br>2425-01-<br>PAG1005-<br>L01 KLS TP<br>INDRALAYA | 199403082023212050; Fitri<br>Ramadhani, S.P.,M.Si        | <b>č ☆ X</b> □ |  |
| 9  | Wed 30 Oct 2024  | 7:30AM - 9:10AM  | Group:<br>2425-01-<br>PAG1005-<br>P01 KLS TP<br>PALEMBANG | 199403082023212050; Fitri<br>Ramadhani, S.P.,M.Si        | <b>č ⇔ X</b> □ |  |
| 10 | Wed 6 Nov 2024   | 7:30AM - 9:10AM  | Group:<br>2425-01-<br>PAG1005-<br>P01 KLS TP<br>PALEMBANG | 199403082023212050; Fitri<br>Ramadhani, S.P.,M.Si        | <b>ぐ ⇔ X</b> □ |  |
| 11 | Tue 12 Nov 2024  | 7:30AM - 9:10AM  | Group:<br>2425-01-<br>PAG1005-<br>P01 KLS TP<br>PALEMBANG | 198407142023212041;SANTA<br>MARIA LUMBANTORUAN<br>SP.,MP | <b>ぐ ⇔ X</b> □ |  |
| 12 | Thu 21 Nov 2024  | 12:30PM - 1:40PM | Group:<br>2425-01-<br>PAG1005-<br>P01 KLS TP<br>PALEMBANG | 198407142023212041;Santa<br>Maria Lumbantoruan, SP.,MP   | <b>¢ ⇔ X</b> □ |  |

| #  | Date               | Time          | Туре                                                      | Description                                          |                     | Actio  | ns  |
|----|--------------------|---------------|-----------------------------------------------------------|------------------------------------------------------|---------------------|--------|-----|
| 13 | Fri 22 Nov 2024    | 2PM - 3:40PM  | Group:<br>2425-01-<br>PAG1005-<br>P01 KLS TP<br>PALEMBANG | 19840714202321204<br>Maria Lumbantoruan              | 1;Santa<br>, SP.,MP | e \$   | < □ |
| 14 | Sat 23 Nov 2024    | 7:30PM - 9PM  | Group:<br>2425-01-<br>PAG1005-<br>P01 KLS TP<br>PALEMBANG | 19840714202321204<br>Maria Lumbantoruan              | 1;Santa<br>, SP.,MP | e \$   | < □ |
| 15 | Mon 25 Nov 2024    | 9:20AM - 11AM | Group:<br>2425-01-<br>PAG1005-<br>P01 KLS TP<br>PALEMBANG | 19840714202321204 <sup>.</sup><br>Maria Lumbantoruan | 1;Santa<br>, SP.,MP | ¢ \$   | < □ |
| 16 | Thu 28 Nov 2024    | 8AM - 9:40AM  | Group:<br>2425-01-<br>PAG1005-<br>P01 KLS TP<br>PALEMBANG | 19840714202321204<br>Maria Lumbantoruan              | 1;Santa<br>, SP.,MP | ¢ \$   | <   |
| ?  |                    |               |                                                           |                                                      | Choose              | ~      | ОК  |
|    | ◀ Daftar Hadir Kls | TP Indralaya  | Jump to                                                   |                                                      | ~                   | GBPP ► |     |
| 4  | 😓 Administra       | ation         |                                                           |                                                      |                     |        |     |
|    | Attendance adm     | iinistration  |                                                           |                                                      |                     |        |     |

| Settings               |
|------------------------|
| Locally assigned roles |
| 🔑 Permissions          |
| 2. Check permissions   |
| <b>T</b> Filters       |
| 📥 Competency breakdown |
| Logs                   |
| 🚹 Backup               |
| 📥 Restore              |
| Course administration  |
|                        |

👬 Navigation

Dashboard

A Site home Site pages My courses 2425-01-PAG1005 DASAR-DASAR AGRONOMI Participants **P** Badges Competencies Grades General Announcements 🗞 Daftar Hadir Kls TP Indralaya 🗞 Daftar Hadir Kls TP Palembang GBPP PENDAHULUAN PERKEMBANGAN PERTANIAN Topic 3 Topic 4 Topic 5 Perbanyakan Tanaman SARANA PRODUKSI Pola Tanam Topic 9 Topic 10 Topic 11 Topic 12 Topic 13 Topic 14 Topic 15 Topic 16 Topic 17 Topic 18 2425-01-PAG3103 PERTANIAN ORGANIK 2425-01-PAG1102 AGROKIMIA 2425-01-PAG1101 BOTANI 2425-01-PAE4101 REKAYASA HAYATI TANAH 2324-02-PTN2205 KESUBURAN TANAH

Courses

Help and documentation